https://www.youtube.com/watch?v=c-XrrmcpOec

## Creative Photo

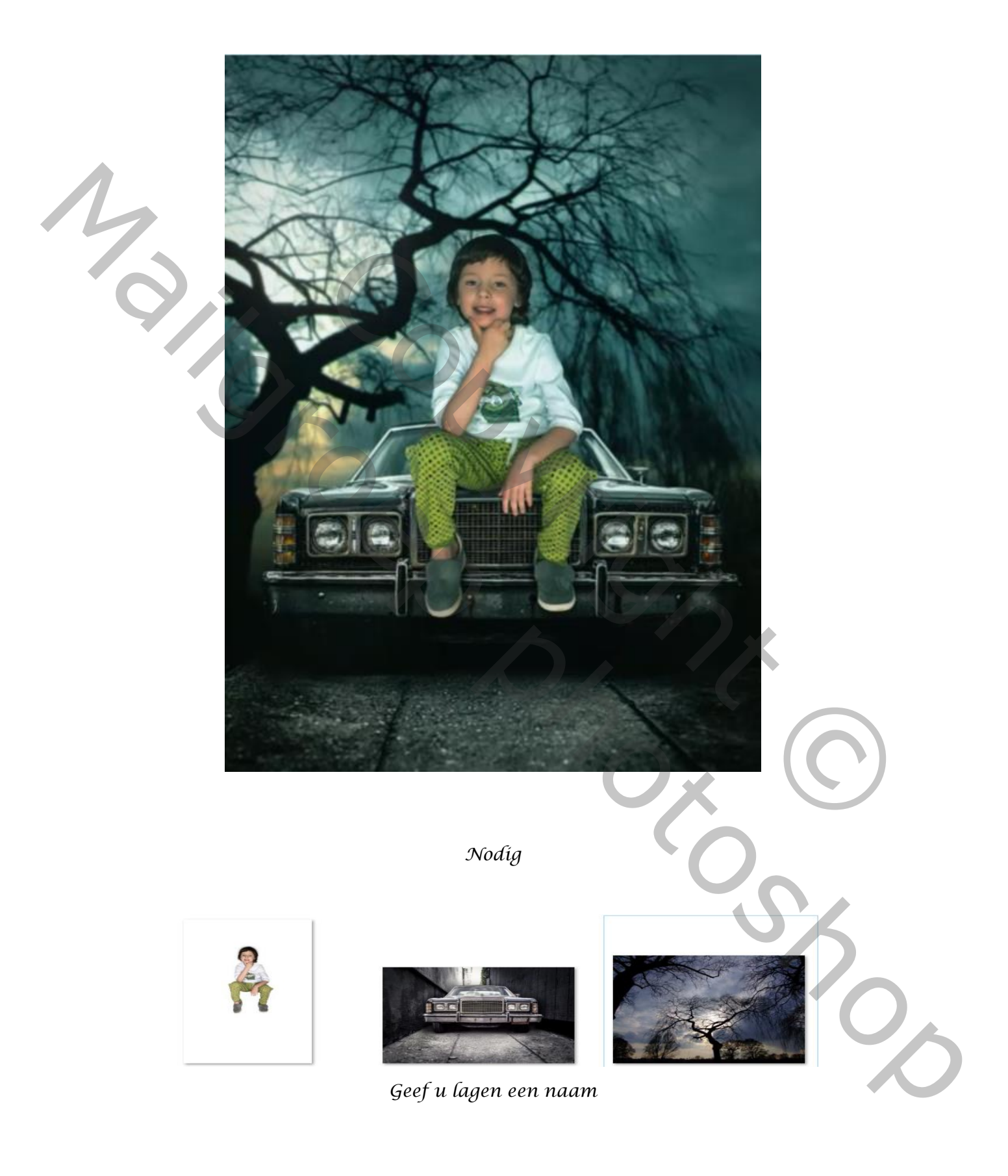

1

Open de foto van de wagen, ontgrendelt de laag, met het uitsnijden gereedschap, Smaller en groter maken

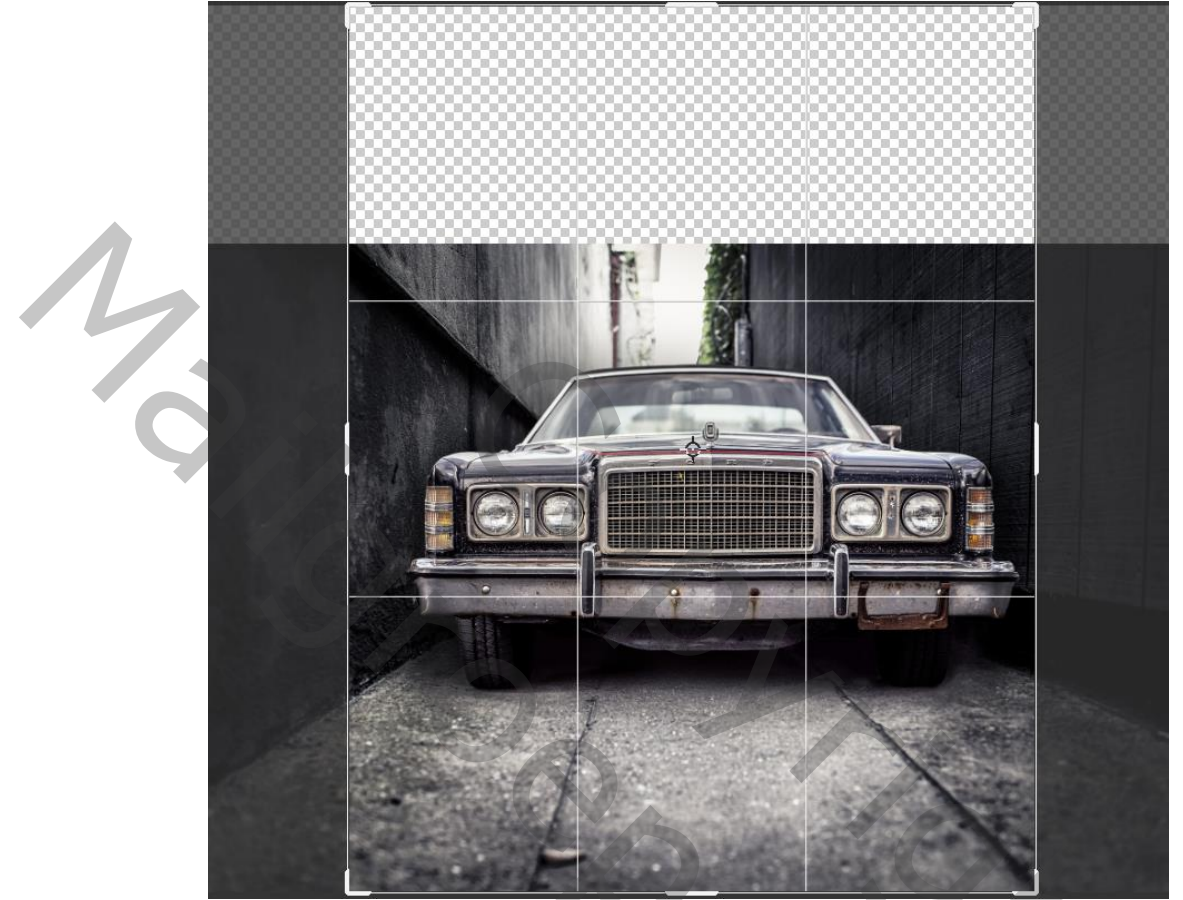

Met de pen de auto selecteren en een laagmasker van maken

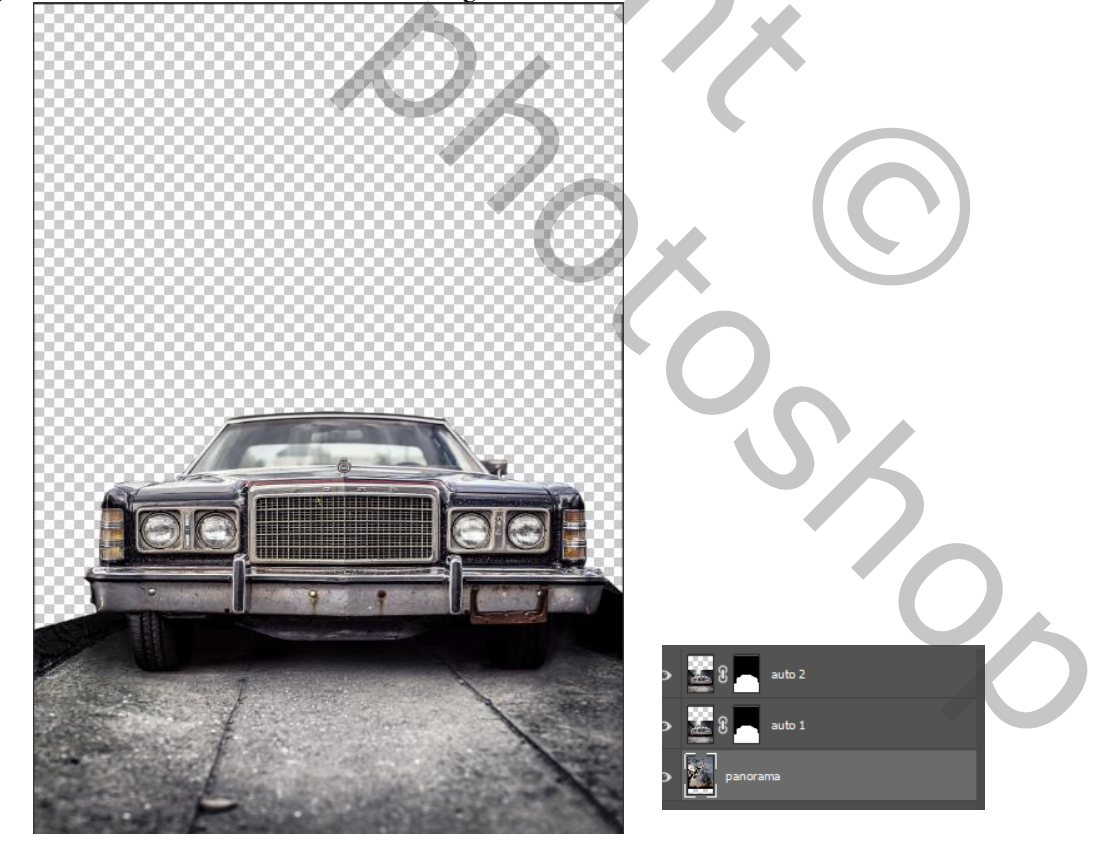

Maak een kopie van de laag, plaats de foto van de bomen onderaan op je werk; <u>Creative Photo</u> <u>2</u> En met transformatie horizontaal draaien verkleinen, zie voorbeeld Plaats de foto van de bomen onderaan

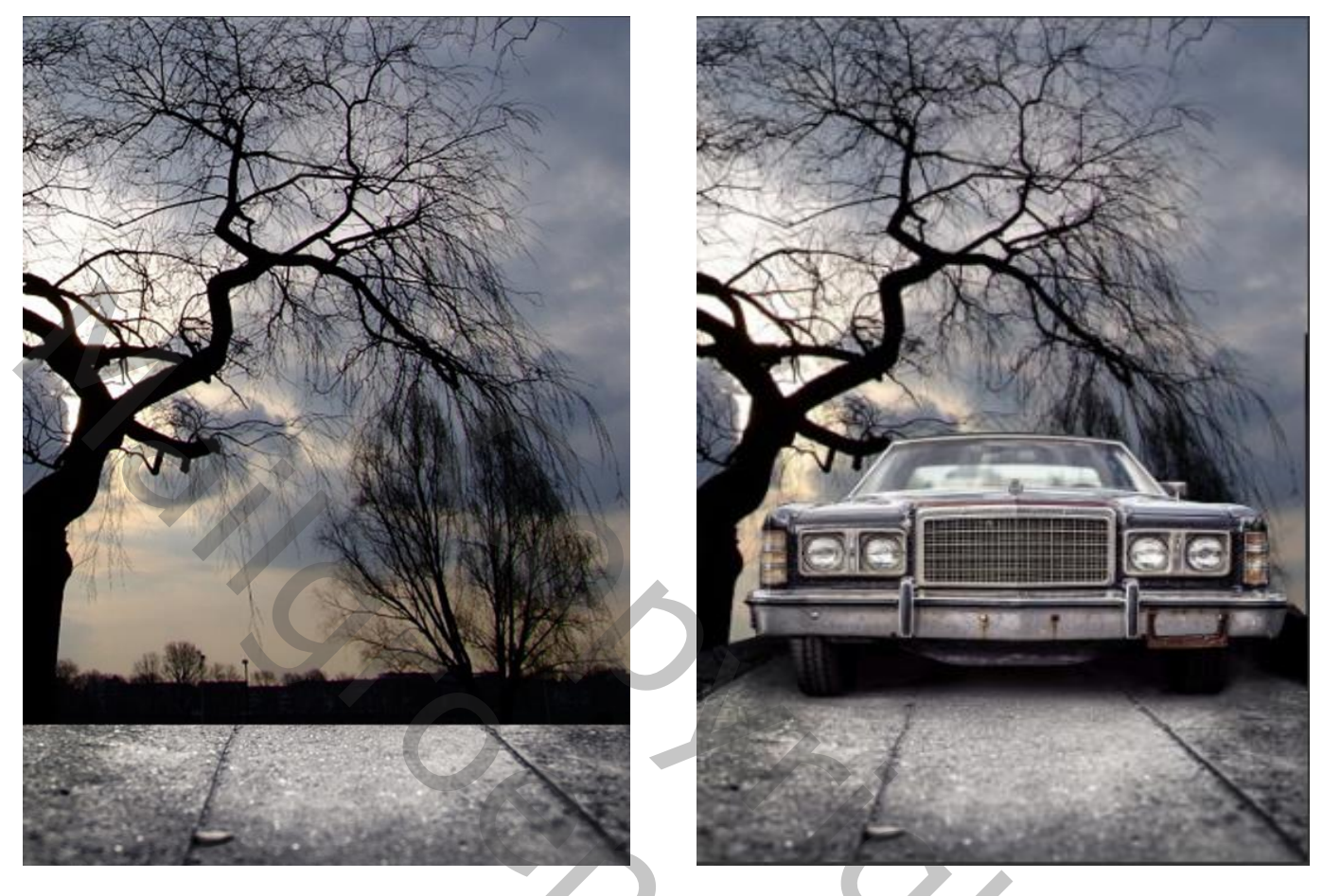

De middelste laag is actief, op het laagmasker met een verloop van zwart/wit Van onder de wagen tot iets er boven gaan

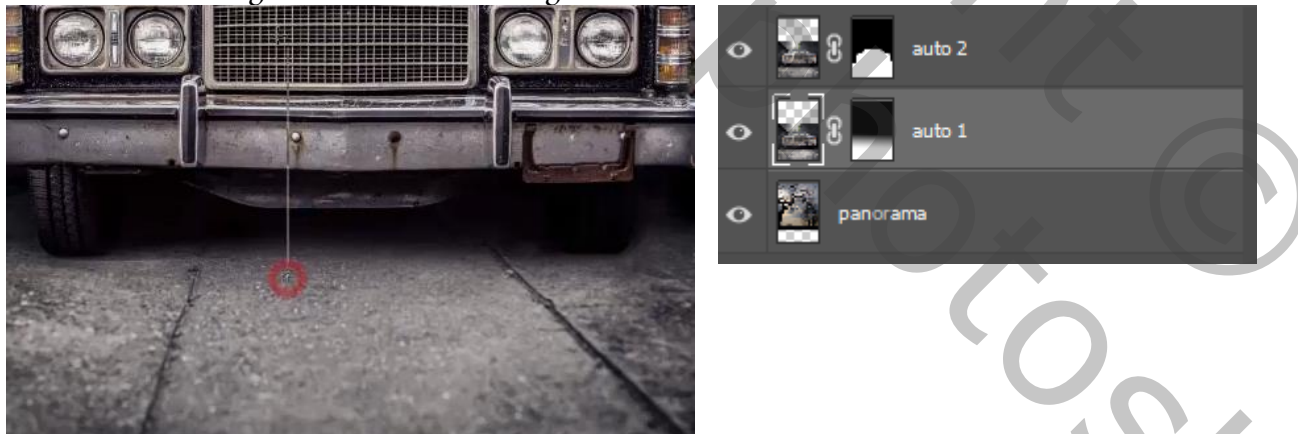

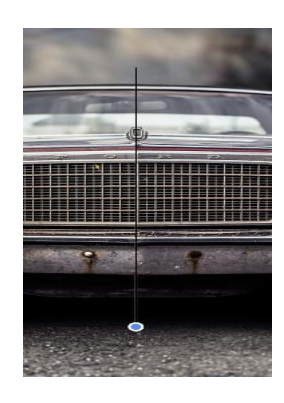

Op de onderste laag een filter gaussiaans vervagen ,zet de straal op 7px Bovenste laag is actief, met aanpassingslaag niveau , zet je de instelling op 0 0,47 255 Op de laag met zwart/wit trek je van onder de wagen tot boven de wagen een verloop Doe dat enkele malen

Plaat de uitgeselecteerde foto van de jongen op je werk en plaats op de wagen

Creative Photo

Ireene

3

Nieuwe laag onder de laag jongen, Met zwart penseel grootte 230 px dekking 100% Over de voeten en de broek gaan

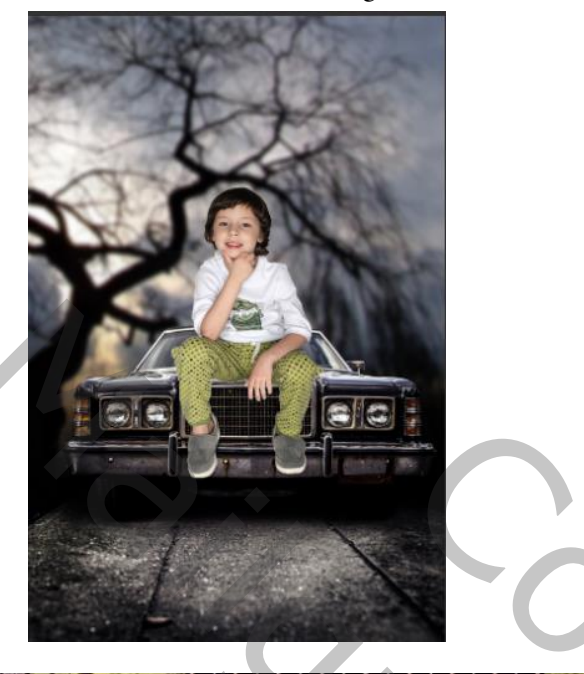

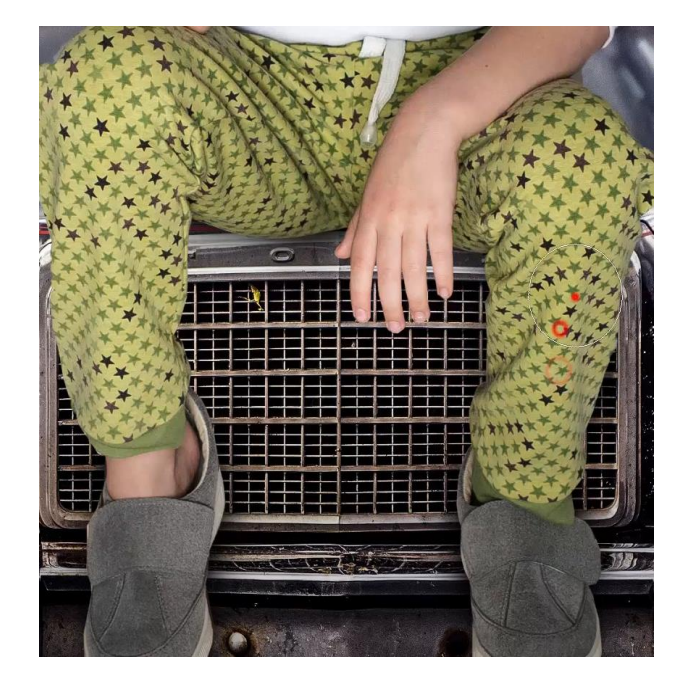

Nieuwe laag onder jongen, met dezelfde penseel over de voorkant wagen gaan zet de laagdekking op 17%

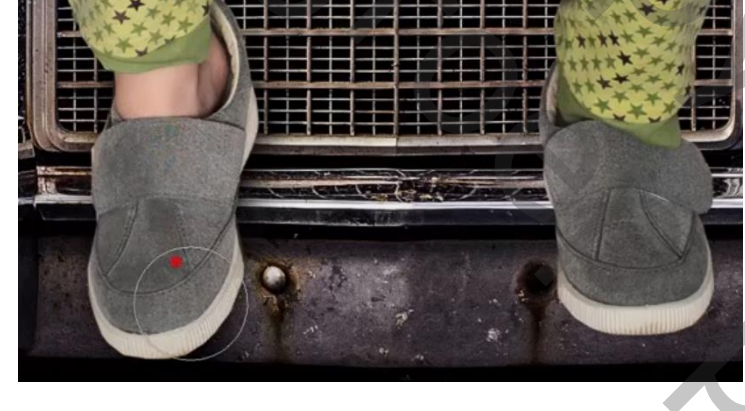

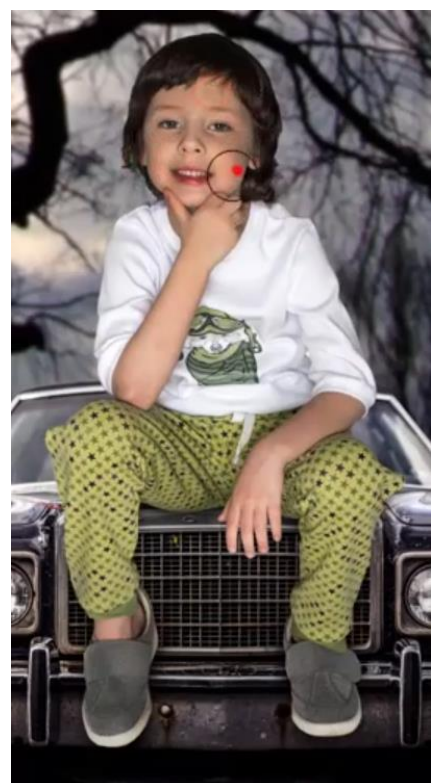

De laag jongen is actief ,met de tool doordrukken belichting op 15% met kleur zwart, verdonker je de jongen wat

Steek alle lagen in een groep en noem achtergrond +model

Ireene

Shoc

aanpassingslaag kleur op zoeken vink drop blue 3 dl aan Nieuwe laag boven aan met kleur 464646 vul je de laag Zet de overvloeimodus op zwak licht ,

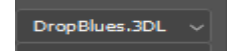

met de tool tegenhouden, belichting op 15% over het lichaam van de jongen gaan, de kleur staat nog altijd goed

Met aanpassingslaag foto filters diep blue zet de dichtheid op 44% ,overvloeimodus zwak licht laag dekking 45%

Met zwart penseel dekking 100% op het laagmasker rond de kanten en het gelaat en armen van de jongen gaan

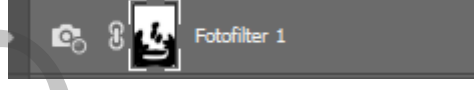

Aanpassingslaag kleurbalans zet de instelling op -24 +6 +2 aanpassingslaag helderheid /contrast zet de instelling op 5 -19

| Verloopvulling        |           |
|-----------------------|-----------|
| Verloop:              | ОК        |
| Stijl: Lineair ~      | Annuleren |
| Hoek: 90 °            |           |
| Schaal: 100 v %       |           |
| 🗌 Omkeren 📄 Dithering |           |
| 🖌 Uitlijnen met laag  |           |
| Uitlijning herstellen |           |

Aanpassingslaag verloop voorgrondkleur 464646 achtergrondkleur oo bb ff 3 Op het laagmasker met zwart /wit een verloop trekken van onder tot aan de jongen

Overvloeimodus zwak licht ,op de zelfde laagmasker met zwart penseel dekking 100% de jongen verlichten

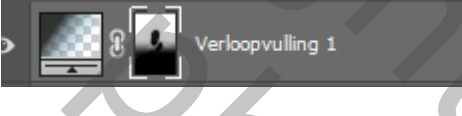

## Nieuwe laag bovenaan, afbeelding, klik op afbeelding toepassen klikken ok

| ∽ Stand      | aard      | 0      |
|--------------|-----------|--------|
| Witbalans    | Aangepast | ~ 🥒    |
| Temperatuu   | r         | 0      |
| Kleur        |           | -9     |
|              | -         |        |
| Belichting   |           | 0.00   |
| Contrast     |           | -9     |
| Hooglichten  |           | 0      |
| Schaduwen    |           | <br>+8 |
| Witte tinten |           | +13    |
| Zwarte tinte | :n        | 0      |
|              |           |        |
| Textuur      |           | 0      |
| Lokaal cont. |           | +2     |
| Nevel verwij | jderen    | 0      |
|              |           |        |
| Levendighei  | d         | +10    |
| Verzadiging  |           | +5     |
|              |           |        |

Creative Photo

Open filter camera raw, zitten instelling zie afbeelding

| ✓ Effecten                   | ٥      |
|------------------------------|--------|
| Korrel                       | 0 🗸    |
| Grootte                      |        |
|                              |        |
| Vignetten                    | -28 🔻  |
| Stijl Prioriteit hooglichten | ~      |
| Middelpunt                   | 50     |
| Ronding                      | 0      |
| Doezelaar                    | 50     |
| Hooglichten                  | 0      |
|                              | Ireene |

## Dít was het dan

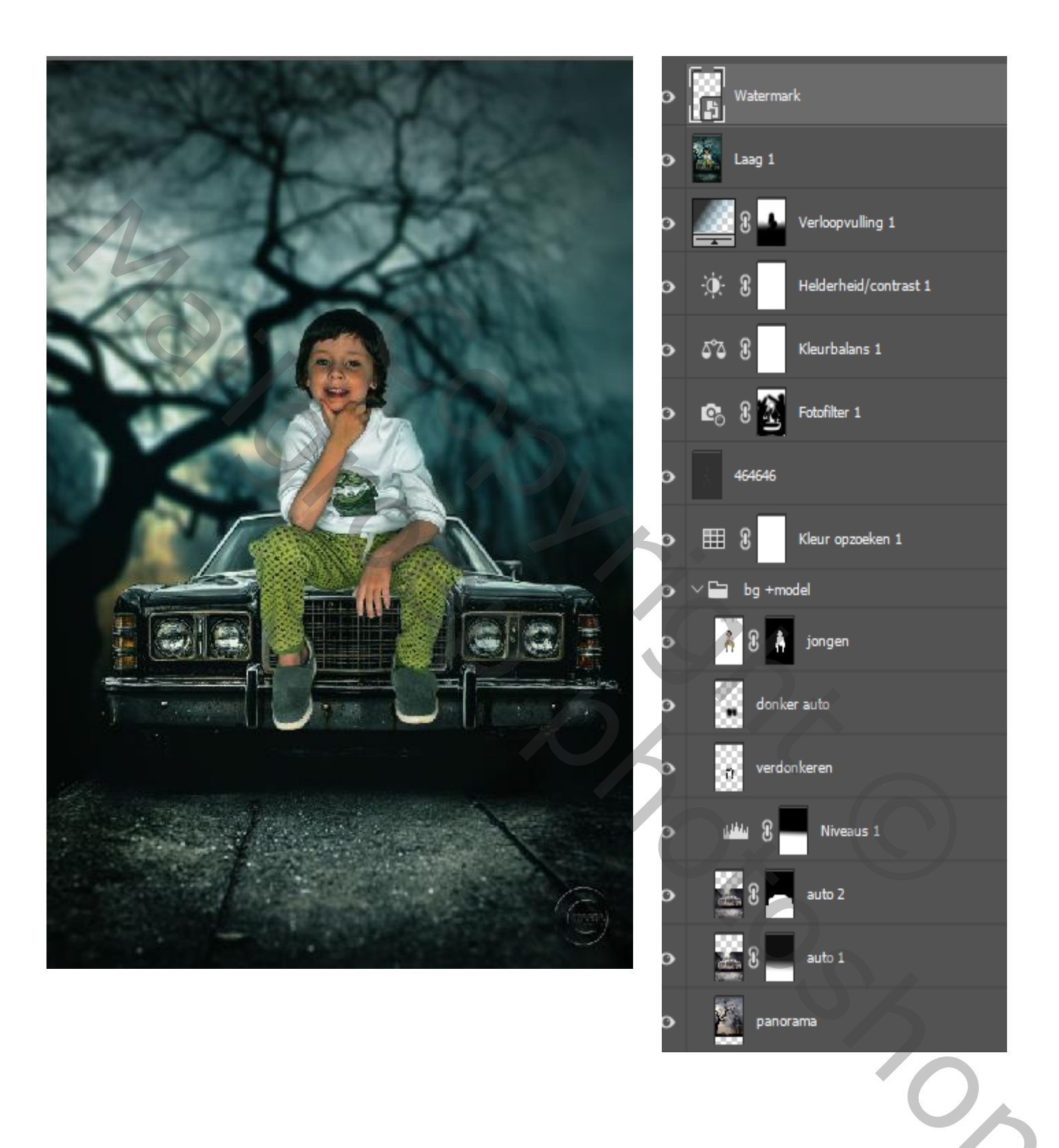

Ireene